## Attesting your flu vaccination

- 1. Go to the <u>HR Service Portal</u>.
- In "External Links" on the right-hand side, click on "Caregiver health services (PureSafety)."
- 3. In the PureSafety portal, click on "Forms."
- 4. Then click the "2020-2021 Influenza Attestation Form."
- 5. Complete the form (print a copy for your records if you like), and hit "submit."

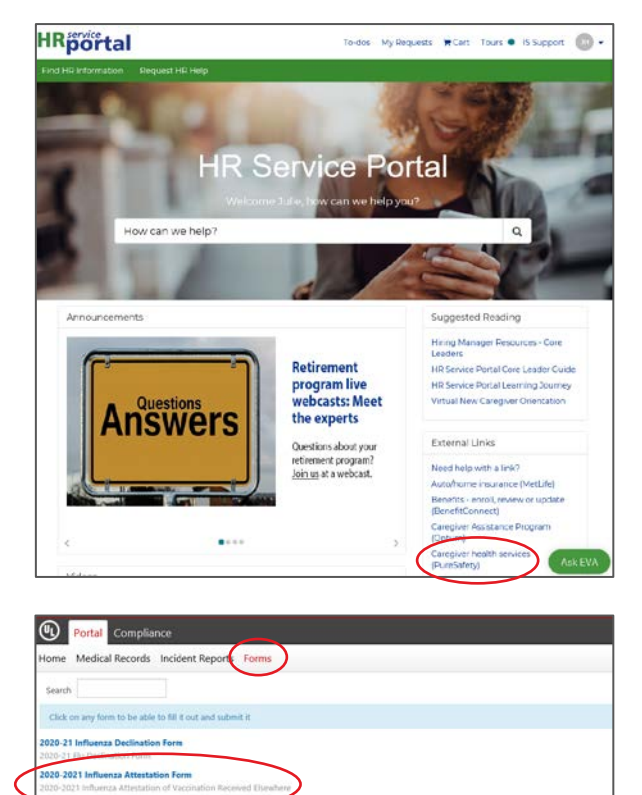

## Declining your flu vaccination

If you're unable to receive the vaccine or are choosing to decline this season, you need to complete the declination form. Follow the instructions above, except in Step 4, choose the "2020-21 Influenza Declination Form."